## Guia do Eleitor CXEB 2021 – Sistema "Helios Voting"

1) Cada eleitor receberá um e-mail (ATENÇÃO AO REMETENTE: system@heliosvoting.org), contendo o link (Election URL) para acessar a **cabine virtual de votação** bem como um **ID** e uma **senha**, que serão necessários para votar. Não exclua este e-mail até o final da eleição! Este e-mail será enviado ao eleitor até o dia 07/05/2021 08:00hs, portanto se o eleitor não receber este e-mail até a referida data, procurar na caixa de SPAM do e-mail cadastrado para a votação.

☆ ▲ :

| I | Eleição do CXEB 2021 > Caixa de entrada 🗙                                                          |
|---|----------------------------------------------------------------------------------------------------|
|   | Helios Voting Bot <no-reply@mail.heliosvoting.org><br/>para mim →</no-reply@mail.heliosvoting.org> |
| i | Dear Fuland,                                                                                       |
|   |                                                                                                    |
|   | How to Vote                                                                                        |
|   | Election URL: https://vote.heliosvoting.org/helios/e/Eleicao-CXEB-2021/vote                        |
| ( | Your voter ID: 3456<br>Your password: 2d6ENLsJ2T                                                   |

2) Ao clicar no link ( <u>https://vote.heliosvoting.org/helios/e/Eleicao-CXEB-2021/vote</u> ) , o eleitor será redirecionado para a página do início de votação. Nesta tela, o eleitor verá o título da eleição e um resumo do processo (em inglês). Em linhas gerais, o sistema mostra que o processo é composto pelas etapas Selecionar as opções de voto (Select), Revisar e Confirmar suas escolhas (Review & Confirm) e Submeter a sua cédula, que estará cifrada (Submit your encrypted ballot). Para iniciar o processo, basta clicar em [START] para acessar a cabine de votação (Helios Voting Booth).

| Helios Voting Booth                                                                                                    |       |
|----------------------------------------------------------------------------------------------------|-------|
| Eleição do CXEB 2021                                                                                                    |       |
| To cast a vote, you will be led through the following steps.<br>If you have not yet logged in, you will be asked to do so at the very end of the process.  |       |
| 1. Select your preferred options.<br>You can easily navigate forwards and backwards.                                                                       |       |
| <ol> <li>Review &amp; Confirm your choices.</li> <li>Your choices are encrypted safely inside your browser, and you get a smart ballot tracker.</li> </ol> |       |
| <ol> <li>Submit your encrypted ballot.</li> <li>You will be asked to log in to submit your encrypted ballot for tailying.</li> </ol>                       |       |
| Start                                                                                                    |       |
| Election Fingerprint: 2XT0vmXnGVuZB4J61np5Lo9H0aHms9b1861CWsrfvPE                                                                                          | help! |

3) A seguir, o eleitor poderá escolher a chapa para a Diretoria Executiva do CXEB. Após a seleção entre as opções disponíveis, clique em [Next].

|                                                 | Helic              | os Voting Booth    |                                  | [exit] |
|-------------------------------------------------|--------------------|--------------------|----------------------------------|--------|
|                                                 | Eleiçã             | o do CXE           | B 2021                           |        |
|                                                 | (1) Select         | (2) Review         | (3) Submit                       |        |
| Em qual chapa você<br>#1 of 3 — vote for 1 to 1 | irá votar para a   | Diretoria Exect    | utiva do CXEB ?                  |        |
| 🗆 Chapa Unica - Pres                            | sidente: 1234 Luk  | ke Skywalker (Sl   | P); Diretor Administrativo Finan | ceiro: |
| 4321 Darth Vader (SP                            | ); Diretor da Área | a Internacional: 4 | 167 Han Solo (RJ); Diretor Ge    | ral de |
| Torneios: 7722 Mestre                           | Jedi Yoda (RS);    | Diretor Operaci    | onal: 4444 Obi Wan Kenobi (B/    | A)     |
|                                                 |                    |                    |                                  |        |
| Voto em branco                                  |                    |                    |                                  |        |

4) A seguir, o eleitor poderá escolher até 3 (três) associados para o Conselho Consultivo do CXEB. Após a seleção entre as opções disponíveis, clique em [Next] para continuar ou em [Previous] para retornar as opções anteriores.

| Helios Voting Booth                                                                                          | (exit) |
|----------------------------------------------------------------------------------------------------|--------|
| Eleição do CXEB 2021                                                                                         |        |
| (1) Select (2) Review (3) Submit                                                                             |        |
| Escolha até 3 (três) associados para o Conselho Consultivo do CXEB:<br>22 of 3 — vote for up to 3            |        |
| 2 2374 James T. Kirk (CE)                                                                                    |        |
| 2 8264 Geordi La Forge (RS)                                                                                  |        |
| 2 2367 Jean-Luc Picard (SP)                                                                                  |        |
| 2458 Beverly Crusher (SC)                                                                                    |        |
| 1726 Pavel Chekov (RJ)                                                                                       |        |
| Maximum number of options selected.<br>To change your selection, please de-select a current selection first. |        |
| Brouious Novt                                                                                                |        |

5) A seguir, o eleitor poderá escolher até 3 (três) associados para o Conselho Fiscal do CXEB. Após a seleção entre as opções disponíveis, clique em [Proceed] para continuar ou em [Previous] para retornar as opções anteriores.

|                            | Helic                          | os Voting Booth                                 |                                         | (exit)  |
|----------------------------|--------------------------------|-------------------------------------------------|-----------------------------------------|---------|
|                            | Eleição                        | o do CXE                                        | 3 2021                                  |         |
|                            | (1) Select                     | (2) Review                                      | (3) Submit                              |         |
|                            |                                |                                                 |                                         |         |
| #3 of 3 — vote for up to 3 | associados para                | o Conselho Fis                                  | cal do CXEB:                            |         |
| a 6253 Robert De Ni        | ro (RS)                        |                                                 |                                         |         |
| 3524 Dustin Hoffma         | an (PR)                        |                                                 |                                         |         |
| 2735 Jack Nicholso         | on (RJ)                        |                                                 |                                         |         |
| 5473 Tom Hanks (S)         | SC)                            |                                                 |                                         |         |
| Та                         | Maximur<br>change your selecti | m number of options :<br>on, please de-select ( | selected.<br>a current selection first. |         |
| Previous                   |                                |                                                 |                                         | Proceed |

6) Neste passo, o eleitor deve confirmar as suas escolhas. Um rastreador da cédula eleitoral (ballot tracker) único será criado para cada cédula depositada na urna eletrônica. Usando este número, é possível verificar se o seu voto foi realmente computado na eleição. O referido rastreador será enviado por e-mail, juntamente com a confirmação do seu voto. Após a revisão, basta clicar em [Submit this Vote!] para confirmar.

| <ul> <li>Chapa Unica - Presidente: 1234 Luke</li> </ul>                                                                                                    |                                                                               |
|----------------------------------------------------------------------------------------------------|-------------------------------------------------------------------------------|
| Skywalker (SP); Diretor Administrativo<br>Einangeire: 4321 Darth Vader (SP): Diretor da                                                                                                    |                                                                               |
| Área Internacional: 4167 Han Solo (RJ);                                                                                                    |                                                                               |
| Diretor Geral de Torneios: 7722 Mestre Jedi                                                                                                    |                                                                               |
| Yoda (RS); Diretor Operacional: 4444 Obi<br>Wan Kenobi (BA)                                                                                                    |                                                                               |
| [edit responses]                                                                                                    |                                                                               |
| Question #2: Escolha até 3 (três) associados                                                                                                    |                                                                               |
| para o Conselho Consultivo do CXEB:                                                                                                    |                                                                               |
| ✓ 2374 James T. Kirk (CE)<br>( 2354 Coordi La Force (DS))                                                                                                    |                                                                               |
| ✓ 2367 Jean-Luc Picard (SP)                                                                                                    |                                                                               |
| [edit responses]                                                                                                    |                                                                               |
| Question #2: Escella sté 2 (três) associados                                                                                                    |                                                                               |
| para o Conselho Fiscal do CXEB:                                                                                                    |                                                                               |
| <ul> <li>6253 Robert De Niro (RS)</li> </ul>                                                                                                    |                                                                               |
| ✓ 3524 Dustin Hoffman (PR)                                                                                                    |                                                                               |
| <ul> <li>Z735 Jack Nicholson (RJ)</li> <li>[edit responses]</li> </ul>                                                                                                    |                                                                               |
| ( and the factor of the factor of the factor |                                                                               |
| Your ballot tracker is WLJMmBDxNVhoA9KEtxTv1FkD0a                                                                                                    | Vcs0+Ka9MIngt30e8, and you can print it.                                      |
|                                                                                                    |                                                                               |
| Once you click "Submit", the unencrypted version of y                                                                                                    | our ballot will be destroyed, and only the encrypted version will remain. The |
| encrypted version will be submitted to the Helios serv                                                                                                    | er.                                                                           |
| Submit this Votel                                                                                                    |                                                                               |
| Submit this vote:                                                                                                    |                                                                               |

7) Antes de confirmar os votos, é necessário validar se o associado pode votar nesta eleição. O sistema *Helios Voting* irá solicitar um ID e senha para essa validação. Estas informações foram enviadas no mesmo e-mail do *link* para esta votação. Após a confirmação, o eleitor deverá depositar (cast) o seu voto na urna eletrônica. Para proceder, o eleitor deverá clicar em [cast ballot] para inserir e salvar seu voto na urna eletrônica.

| are log<br>ires el | ged in as Fuland, , but this election<br>ection-specific credentials. |
|--------------------|-----------------------------------------------------------------------|
| se pro             | vide the voter ID and password you received by email                  |
| ter ID:            |                                                                       |
| sword:             |                                                                       |
| sword;             |                                                                       |

As informações de ID e senha estão no e-mail enviado, vide abaixo:

| Eleição do CXEB 2021 🗩 Caixa de entrada 🗙                                                          |   | • | Ø |
|----------------------------------------------------------------------------------------------------|---|---|---|
| Helios Voting Bot <no-reply@mail.heliosvoting.org><br/>para mim ★</no-reply@mail.heliosvoting.org> | ☆ | + | : |
| Dear Fuland,                                                                                       |   |   |   |
| How to Vote                                                                                        |   |   |   |
| Election URL: https://vote.heliosvoting.org/helios/e/Eleicao-CXEB-2021/vote                        |   |   |   |
| Your voter ID: 3456<br>Your password: 2d6ENLsJ2T                                                   |   |   |   |

8) A última tela de votação deverá mostrar uma mensagem "Vote Successfully Cast!". O rastreador da cédula eleitoral também será exibido.

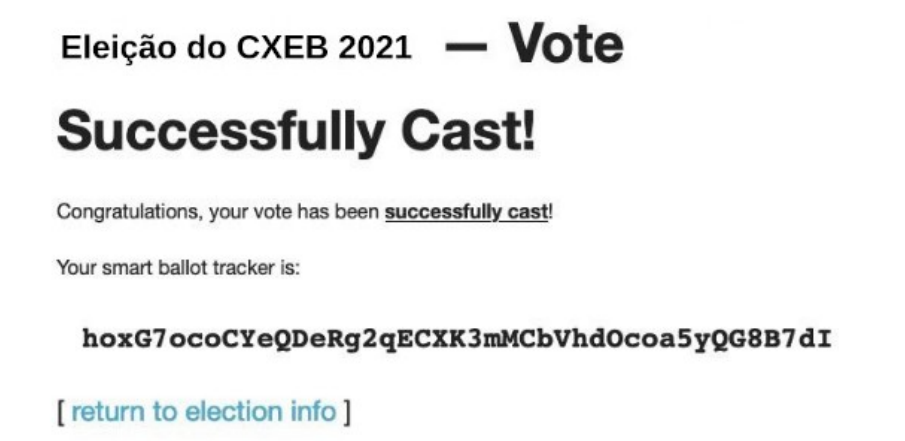

Para fins de apuração, o sistema *Helios Voting* computará apenas o último voto lançado pelo associado, descartando-se os votos anteriormente realizados.